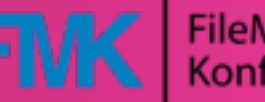

### FileMaker Konferenz

# Multi-Routen und Google Maps bzw. WebViewer-einbinden allgemein

Bernhard Schulz FileMaker Konferenz 2010 / Zürich

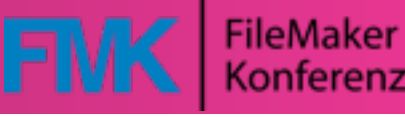

# I.) Eingabe tätigen

| Jui | wene children wene nanen                            | ×      |
|-----|-----------------------------------------------------|--------|
| A   | Salzburg, Österreich                                | ×      |
| B   | Zürich, Schweiz                                     | ×      |
| C   | Berlin, Deutschland                                 | ×      |
|     | Ziel hinzufügen - Optionen anzeigen<br>Mit dem Auto | chnen) |

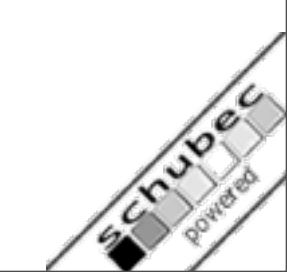

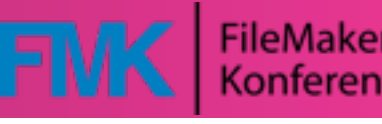

# 2.) URL analysieren

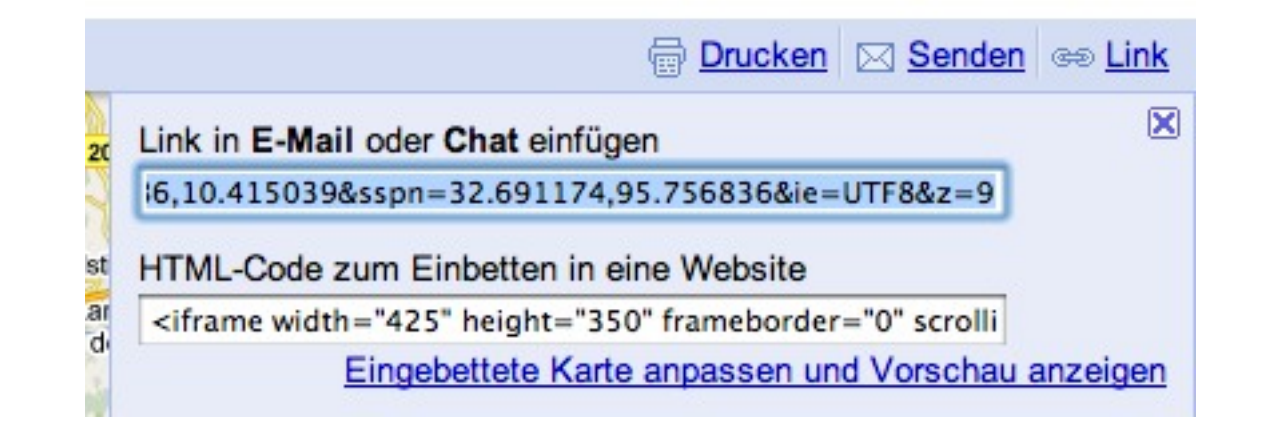

- Meist in Browser-URL Zeile
- Google-Maps: Eigener Menüpunkt

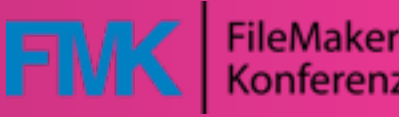

# 2.) URL analysieren

http://maps.google.de/maps? f=d&source=s\_d&saddr=Salzburg,+ %C3%96sterreich&daddr=Z%C3%BCrich,+Schweiz +to:Berlin, +Deutschland&hl=de&geocode=FbNg2QIdugrHACkX XSUSY5B2RzHRDo2VD7xlpg %3BFUDL0gIdsUeCACkbLbNaDwqQRzEg1BhAiP8ABA %3B&mra=ls&sll=47.74975,10.789505&sspn=2.17 7244,5.984802&ie=UTF8&z=7

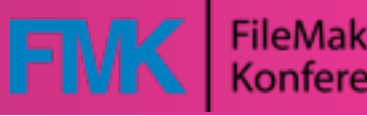

# 3.) URL vereinfachen (Try & Error)

http://maps.google.de/maps?
source=s\_d&saddr=Salzburg,+
%C3%96sterreich&daddr=Z%C3%BCrich,+Schweiz
+to:Berlin,+Deutschland

### FileMaker Konferenz 2010

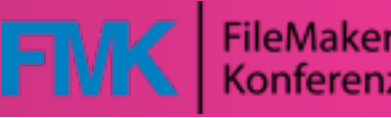

# 4.) Formel in FileMaker nachbauen

| Sort                                                                                                    | Strasse                     | PLZ  | Ort      | Land       |   |                                                                                                    |   |                                                           |
|----------------------------------------------------------------------------------------------------|-----------------------------|------|----------|------------|---|----------------------------------------------------------------------------------------------------|---|-----------------------------------------------------------|
| 1                                                                                                    | Alexander Girardi Straße 27 | 5020 | Salzburg | Österreich | v | ^                                                                                                    | - |                                                           |
| 2                                                                                                    | Kreuzbergpromenade 12       | 5020 | Salzburg | Österreich | v | ^                                                                                                    |   | xCalc Google Maps Route =                                 |
| 3                                                                                                    | Stegerstrasse 18            | 5020 | Salzburg | Österreich | v | ^                                                                                                    |   | SetzeVars(                                                |
| 4                                                                                                    | Dreifaltigkeitsgasse 18     | 5020 | Salzburg | Österreich | V | ۸                                                                                                    |   | [<br>_adressen = Liste ( Route.Adressen::xCalc Adresse ); |
| <pre>xCalc Google Maps Route http://maps.google.at/maps?f=d&amp;source=s_d&amp;saddr=Alexander Girardi Straße 27, 5020 Salzburg, Österreich&amp;daddr=Kreuzbergpromenade 12, 5020 Salzburg, Österreich to:Stegerstrasse 18, 5020 Salzburg, Österreich to: Dreifaltigkeitsgasse 18, 5020 Salzburg, Österreich</pre> |                             |      |          |            |   | <pre>_anzahl_adressen= ElementeAnzahl (_adressen );<br/>_erste_adresse = trimReturns(ElementeMitte (_adressen ; 1 ; 1 ));<br/>_zweite_adresse = trimReturns(ElementeMitte (_adressen ; 2 ; 1 ));<br/>//Die restlichen Adressen sind alle, außer den ersten beiden :-)<br/>//Wir fügen außerdem ein "¶", dran, damit wir nachher bessere Textersetzungen machen könne<br/>//und müssen hinten das "¶" wegnehmen<br/>_restliche_adressen = "¶" &amp; ElementeRechts (_adressen ; _anzahl_adressen - 2 );<br/>_restliche_adressen = ZeichenLinks (_restliche_adressen; Länge (_restliche_adressen )-1 )<br/>];<br/>"http://maps.google.at/maps?f=d&amp;source=s_d" &amp;<br/>//Erste Adresse als Startadresse hinzufügen<br/>"&amp;saddr=" &amp; _erste_adresse &amp;<br/>//Zweite Adresse<br/>&amp;<br/>Wenn(<br/>_anzahl_adressen&gt;2;<br/>(Austauschen(_restliche_adressen;"¶";" to:"))</pre> |   |                                                           |

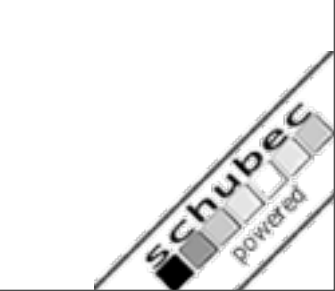

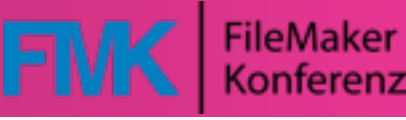

## 5.) Webviewer verbinden

#### Web Viewer-Einrichtung Wählen Sie eine Website und geben Sie dann die Werte an, die die Website verwenden wird, um eine Webseite anzuzeigen. Verwenden Sie Werte aus einer Konstanten, einem Feld oder einem

eine Webseite anzuzeigen. Verwenden Sie Werte aus einer Konstanten, einem Feld oder einem Formelausdruck. Oder wählen Sie "Individuelle Webadresse" und erstellen Sie Ihren eigenen Ausdruck.

Website wählen

| Individuelle Webadresse    |                    |
|----------------------------|--------------------|
| MapQuest                   |                    |
| Google-Websuche            |                    |
| Google Maps                |                    |
| FedEx                      |                    |
| Wikipedia                  |                    |
| Wikinews                   |                    |
| Wiktionary                 |                    |
| Wikibooks                  |                    |
| Wikisource                 |                    |
|                            |                    |
|                            |                    |
|                            |                    |
|                            |                    |
| /ebadresse                 |                    |
| Route::xCalc Google Maps R | oute               |
|                            |                    |
|                            |                    |
|                            |                    |
| <b>A</b>                   |                    |
| Interaction mit Web View   | er-Inhalt zulassen |
| Inhalt im Suchenmodus a    | nzeigen            |
| Statushalkan anzaisan      |                    |
|                            |                    |
| 🗹 Statusmeldungen anzeige  | en                 |

Weitere Infos...

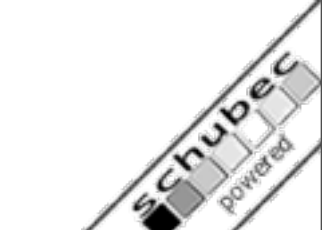

Angeben...

OK

Abbrechen

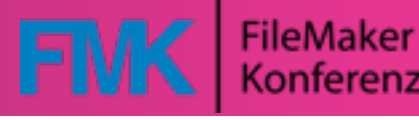

## Beispiel: Entfernungen

- http://services.schubec.com/ directions/v1/directions.php? from=5020%20Salzburg&to=1010% 20Wien
- PHP Datei zum Download am Konferenzserver

| Von  | Salzburg  | Entfernung                                                                     | 299 km                   |  |
|------|-----------|--------------------------------------------------------------------------------|--------------------------|--|
| Nach | Wien      | Dauer                                                                          | ca. 3 Stunden, 0 Minuten |  |
|      | xCalc URL | http://services.schubec.com/directions/v1/directions.php?from=Salzburg&to=Wien |                          |  |
|      |           | 299 kmca. 3 Stunden, 0 Minuten                                                 | Eintragen                |  |
|      |           |                                                                                |                          |  |

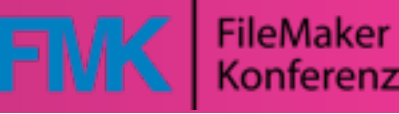

## Ihre Fragen bitte!

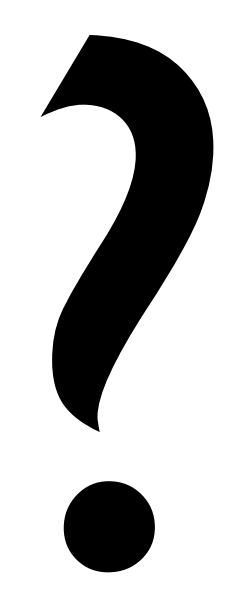

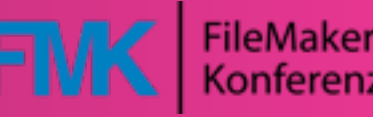

## Vielen Dank!

- <u>bernhard.schulz@schubec.com</u>
- +43 699 19337476